# **GehaltPlus+**©

# **Produktinformation Benefit-Calculator**

Version 1.2.2.

Inhaltsverzeichnis

- 1. Daten einlesen
- 2. Vergleichswerte
- 3. Optionen Einsparungsverteilung
- 4. Erfassung BAV
- 5. Private Vorsorge
- 6. Sozialleistungen
- 7. Anzeigebalken
- 8. Ergebnis
- 9. Optionen Unternehmensdarstellung
- 10. Erstellen von arbeitsvertraglichen Vereinbarungen und Dokumenten
- 11. Support

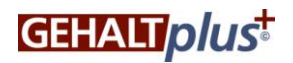

#### 1 Daten einlesen

#### 1.1 Manuelle Dateneingabe

Die Eingabe der Mitarbeiter-Stammdaten ist manuell über die blau hinterlegten Felder möglich. Bitte beachten Sie dabei folgende Besonderheiten:

#### 1.1.1. Eingabe der Vermögenswirksamen Leistungen (VWL)

Vom Arbeitgeber gewährte VWL werden im Reiter "Stammdaten Lohn" eingetragen. Werden die VWL normal versteuert und vom Mitarbeiter in eine Sparanlage einbezahlt, dann erfolgt der Eintrag unter "Überweisung VWL". Werden die Leistungen jedoch in eine betriebliche Altersversorgung (BAV) einbezahlt, dann muss der entsprechende Wert in "davon in betriebliche Altersversorgung" eingetragen werden.

|                 | Steuerklasse                              | 1 -          | Grundeshalt                                                                                                    | Z.000,00 |
|-----------------|-------------------------------------------|--------------|----------------------------------------------------------------------------------------------------|----------|
| Stammdaten Lohn | Ehegattenfaktor                           | 1,00         | Arbeitgeberanteil VWL                                                                                                    | 0.00     |
|                 | Lohnsteuertabelle                         | Allgemeine 👻 | davon in betriebliche Altersversorgung                                                                                                    | 0.00     |
| Orablesting     | Kinderfreibetrag                          | 0 🔹          | sonst. Zahign. Human / Person Zulagen                                                                                                    | 0.00     |
| Sachbezüge      | Kirchensteuer                             | 0 -          | geldwerter Vorteil                                                                                                    | 0.00     |
|                 | privat / freiwillig versichert            |              | Bestehende BAV                                                                                                    | 0.00     |
| Ergebnis        | Prozentsatz Krankenkasse                  | (15,50       | Dienstwanen                                                                                                    | 0.00     |
|                 | kinderlos u. über 23jährig                |              | y changement and a second second seco | 0,00     |
|                 | Arbeitsstelle in Ostdeutschland           |              | Sachbezüge                                                                                                    | [13,00]  |
| Optionen        | und dabei in Sachsen                      |              | Pauschalsteuer                                                                                                    | 0.00     |
|                 | Altersentlastungsbetrag                   | 0 -          |                                                                                                    |          |
|                 | (Jahres)Hinzurechnungen                   | 0.00         |                                                                                                    |          |
|                 | (Jahres)lohnsteuerfreibetrag auf LStKarte | 0,00         |                                                                                                    |          |
|                 | freiwilliger Zuschuss KV                  | 0.00         |                                                                                                    |          |
|                 | PV Arbeitgeberzuschuss                    | 0.00         |                                                                                                    |          |
|                 | sonstige Abzüge                           | 0,00         |                                                                                                    |          |
|                 | Überweisung VWL                           | 0.00         |                                                                                                    |          |

Im Reiter "Sachbezüge wird der Wert aus dem Eintrag "VWL in betriebliche Altersversorgung" übernommen. Dabei wird ein Hacken automatisch gesetzt.

Werden VWL bisher in einen Sparvertrag einbezahlt und sollen diese zukünftig für die BAV verwendet werden, dann muss nach Eingabe des Wertes "Arbeitgeberanteil VWL" im Reiter Stammdaten Lohn, im Anschluss im Reiter Sachbezüge unter "Erfassung BAV" der Hacken bei "VWL in BAV" gesetzt werden.

|            | > Verpflegungsschecks         | 0,00 |                                          | 0.00  |
|------------|-------------------------------|------|------------------------------------------|-------|
| Sachbezüge | Fahrten Whg-Arbeitsstätte     | 0,00 | Sachbezüge als<br>Gehaltserhöhung        | 8,66  |
|            | Internetpauschale             | 0.00 | Sachbezüge als<br>Entgeltverzicht        | 0.00  |
|            |                               |      | Abzug Entgeltverzicht                    |       |
| Ergebnis   | > Kinderbetreuungskosten      | 0,00 | vom Grundgehalt ()                       |       |
|            | Divertassung PC/Hardware      | 0,00 | von Zulagen / Stat Loistongen            |       |
| Optionen   | > Betriebskosten PC/Hardware  | 0.00 | ₩ Erfassung BAV                          |       |
|            | > Oberlassung Mobiltelefon    | 0.00 | Unterstützungskasse                      | 0,00  |
|            | > Betriebskosten Mobiltelefon | 0,0  | arbeitgeberfinanzierte betr. Altersvers. | 0,00  |
|            | > Jobticket                   | 0.00 | Gehaltsumwandlung Mitarbeiter            | 40,00 |
|            |                               |      |                                          | 1000  |

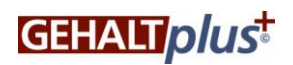

#### 1.1.2. Eingabe von bestehenden Sachbezügen

Sämtliche bereits bestehende Sachbezüge eines Mitarbeiters können im Reiter Stammdaten eingegeben werden. Diese bereits bestehenden Sachbezüge werden in der "Vorher-Nachher-Kalkulation" berücksichtigt. Wichtig ist dabei, dass eine vom Arbeitgeber zu tragende Pauschalsteuer eingegeben wird. Das Eingabefeld dazu leuchtet in Rot auf, sobald Werte in Felder für Sachbezüge mit pauschaler Lohnsteuer eingetragen werden.

|                 | privat / freiwillig versichert            |       | ₩ Bestehende BAV                              | 0,00  |
|-----------------|-------------------------------------------|-------|-----------------------------------------------|-------|
| Stammdaten Lohn | Prozentsatz Krankenkasse                  | 15,50 |                                               | 0.00  |
|                 | kinderlos u. über 23jährig                |       | betr.Altersvers. Alg-finanziett DV / PK / PF  | 0,00  |
|                 | Ameitsstelle in Ostdeutschland            |       | bertr. Altersversorgung AG-finanziert U-Kasse | 0.00  |
| Sachbezüge      |                                           |       | betr.Altersvers. Gehaltsumwandlung            | 0,00  |
|                 | und dabei in Sachsen                      |       | Dienstwagen                                   | 0.00  |
|                 | Altersentlastungsbetrag                   | 0 -   |                                               | 0,00  |
| Ergebnis        | (Jahres)Hinzurechnungen                   | 0,00  |                                               | 67,00 |
|                 | (Jahres)lohnsteuerfreibetrag auf LStKarte | 0,00  | Pauschalsteuer                                | 0,00  |
|                 | freiwilliger Zuschuss KV                  | 0,00  | Pauschalsteuer                                | 0.00  |
| Optionen        | PV Arbeitgeberzuschuss                    | 0,00  | Waren u. Dienstleistungen nach §8Abs2 Est     | 22,00 |
|                 | sonstige Abzüge                           | 0,00  | Verpflegungsschecks                           | 0,00  |
|                 | Überweisung VWL                           | 40,00 | Werbeaufkleber                                | 0,00  |
|                 |                                           |       | Fahrten Wohnung Arbeitsstätte                 | 45,00 |

Im Reiter Sachbezüge können neue Sachbezüge gewählt werden, bzw. bereits bestehende Sachbezüge überschrieben werden. Es werden bei bestehenden Sachbezügen nur die Differenzwerte berechnet. Dabei wird der Hacken bei "Sachbezüge aus den Stammdaten" herausgenommen. Das Programm übernimmt im Beispiel den Differenzwert aus bestehenden Fahrtkosten von 45,00 € zu neuen Fahrtkosten von 90,00 € und stellt diesen Wert im Feld "Sachbezüge als Gehaltserhöhung" mit 45,00 € dar

|                 | Kirchensteuer                             | 0 -                             | geldwerter Vorteil                         | 0.00  |
|-----------------|-------------------------------------------|---------------------------------|--------------------------------------------|-------|
| Stammdaten Lohn | privat / freiwillig versichert            |                                 | Bestehende BAV                             | 0,00  |
|                 | Prozentsatz Krankenkasse                  | 15,50                           | N Dianataranana                            | 0.00  |
|                 | kinderlos u. über 23jährig                |                                 |                                            | 0,00  |
| Sachbezüge      | Arbeitsstelle in Ostdeutschland           |                                 | ₩ Sachbezüge                               | 45,00 |
|                 | und dabei in Sachsen                      |                                 | Pauschalsteuer                             | 0.00  |
| 1000 100-00     | Altersentlastungsbetrag                   |                                 | Pauschalsteuer                             | 0.00  |
| Ergebnis        | (Jahres)Hinzurechnungen                   | 0.00                            | Waren u. Dienstleistungen nach §8Abs2 EstG | 0.00  |
|                 | (Jahres)ohnsteuerfreihetrag auf 1 StKarte | 0.00                            | Vamil: gangsscriecks                       | 0.00  |
| Optionen        | freiwilliger Zuschuss KV                  | 0.00                            | Fahrten Wohnung Arbeitsstätte              | 45,00 |
|                 |                                           | 0,00                            | Sachbezüge als                             | 45,00 |
| Sachbezüge      | ₩ Fahrten Whg-Arbeitsstätte               | 90,00                           | Gehaltserhohung<br>Sachbezüge als          | 0.00  |
|                 | Fahrtweg in km                            | Gehaldserhöhung                 | Abzug Entgeltverzicht                      |       |
| Fraebnis        | Tage 15,00 * 0,3                          | 0€ ()) Gehaltsumwandlun         | g vom Grundgehalt 💿                        |       |
| Ligebilis       | Pauschalsteuer<br>Betrag 15,46            | Sachbezug aus<br>den Stammdaten | von Zulagen / übert.Leistungen 📀           |       |
| Ontionen        | Arbeitgeber                               |                                 | Erfassung BAV                              | 0,00  |
| opionen         | Beginn 01.08.2013                         |                                 | 🗦 private Vorsorge                         |       |

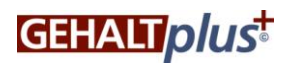

## 1.1.4. Administration bereits bestehender Sachbezüge

Sollen bestehende Sachbezüge in Zukunft administriert werden, dann sind diese im Reiter "Sachbezüge" einzugeben und der Hacken "Sachbezüge aus den Stammdaten" muss rausgenommen werden!

|                 | Kirchensteuer                             | 0 -               | geldwerter Vorteil                                        | 0,00  |
|-----------------|-------------------------------------------|-------------------|-----------------------------------------------------------|-------|
| Stammdaten Lohn | privat / freiwillig versichert            |                   | >> Bestehende BAV                                         | 0,00  |
|                 | Prozentsatz Krankenkasse                  | 15,50             | > Dienstwanen                                             | 0.00  |
|                 | kinderlos u. über 23jährig                |                   | Dichatwagen                                               | 0,00  |
| Sachbezüge      | Arbeitsstelle in Ostdeutschland           |                   | V Sachbezūge                                              | 44,00 |
|                 | und dabei in Sachsen                      |                   | Pauschalsteuer                                            | 0,00  |
|                 | Altersentlastungsbetrag                   | 0                 | Pauschalsteuer                                            | 0,00  |
| Ergebnis        | (Jahres)Hinzurechnungen                   | 0.00              | Waren u. Dienstleistungen nach §8Abs2 EstG                | 44,00 |
|                 | (Jahres)lohnsteuerfreibetrag auf LStKarte | 0.00              | Verpflegungsschecks                                       | 0,00  |
|                 |                                           |                   |                                                           |       |
| Stammdaten Lohn | ₩ Waren u. Dienstleistungen               | 44.00             | Auszahlung Differenzwert     Gehaltserhöhung - Sachbezüge | 0.00  |
|                 | Sachauswahl Tanken                        | Gehaltserhöhung   | Bonuszahlung                                              | 0,00  |
|                 | Betrag 44.00                              | Gebaltsumwandlung | Sachbezüge als                                            | 0,00  |
| Sachbezüge      | Beginn 01.08.2013                         | Sachbezug aus     | Sachbezüge als<br>Entgeltverzicht                         | 0,00  |

Sachbezug aus den Stammdater

## 1.1.5. Besonderheit Erholungsbeihilfe

Aufhebung

Tankstellenkette Jet

Die Erholungsbeihilfe muss zeitnah zum jeweiligen Erholungsurlaub im Zeitraum drei Monate vor oder nach dem Urlaub als einmalige Zahlung gewährt werden. Für einen Gehaltsvergleich bei einer Gehaltserhöhung oder einem Gehaltsverzicht wird deshalb immer

Abzug Entgeltverzicht

von Zulagen / übert.Leistunge

vom Grundgehalt

mit 1/12 des Erholungsbeihilfebetrages gerechnet.

-

Bitte beachten Sie bei der Eingabe bereits bestehender Erholungsbeihilfen nur 1/12 des Erholungsbetrages einzugeben.

Beispiel:

Ergebnis

Erholungsbeihilfe wird für einen Mitarbeiter in Höhe von 156,00 € gewährt. Eintrag in Stammdaten unter Erholungsbeihilfe 156,00 € / 12 Monate = 13,00 €.

#### Der Wert wird automatisch in den Reiter Sachbezüge übernommen.

Seite 4 von 18

|                                            | 13,00 |
|--------------------------------------------|-------|
| Pauschalsteuer                             | 0,00  |
| Pauschalsteuer                             | 0,00  |
| Waren u. Dienstleistungen nach §8Abs2 EstG | 0,00  |
| Verpflegungsschecks                        | 0,00  |
| Werbeaufkleber                             | 0,00  |
| Fahrten Wohnung Arbeitsstätte              | 0,00  |
| Jobticket                                  | 0,00  |
| Erholungsbeihilfe                          | 13,00 |

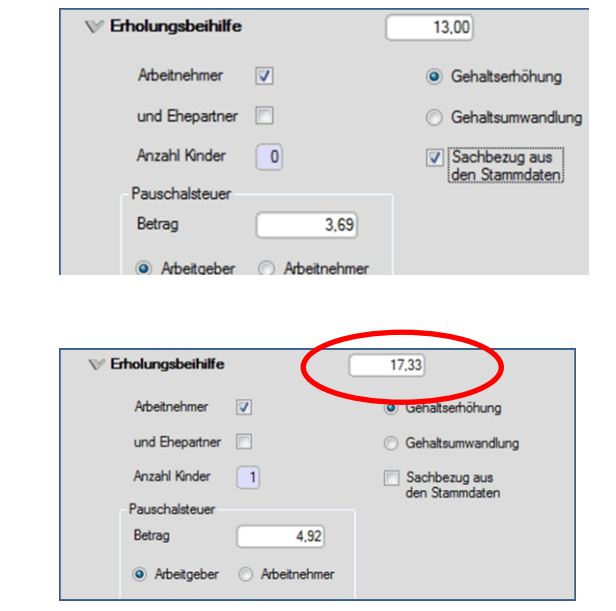

#### 1.1.6. Beginndatum bei neuen Sachbezügen

Das Beginndatum für alle neuen Sachbezüge wird im Reiter Sachbezüge im Feld "Vorgabedatum für den Beginn" eingetragen und gilt automatisch für alle neuen Sachbezüge oder im Fall von Änderungen bei bestehenden Sachbezügen. Bei einer Änderung für einzelne Sachbezüge können diese manuell im jeweiligen Reiter eingegeben werden.

| Mitarbeiterdaten |                             | Gegenwert |
|------------------|-----------------------------|-----------|
|                  | ♥ Erfassung Sachleistungen  | 44,00     |
|                  | Vorgabedatum für den Beginn |           |
| Stammdaten Lohn  | 🗦 Waren u. Dienstleistungen | 44,00     |
|                  | > Verpflegungsschecks       | 0,00      |
| Sachbezüge       | Fahrten Whg-Arbeitsstätte   | 0,00      |
|                  |                             | -         |

## 1.2 Maschinelles Dateneinlesen

Eine automatisierte Einspielung erfolgt über die Auswertung der Daten des jeweiligen Lohnprogramms. Die Lohnstammdaten müssen demzufolge in einem Standardformat zur Verfügung gestellt werden (txt, csv oder Ähnliches)

#### 1.3 Einspielen der Datensätze

Die Datensätze werden über XML-Dateien zur Verfügung gestellt. Zum Einspielen der Datei gehen Sie bitte auf den Reiter "Datei" und dann "Öffnen"

| Offnen                             |               | GEHALT plus                 |
|------------------------------------|---------------|-----------------------------|
| Drucken                            |               |                             |
| Ergebnis drucken<br>tammdaten Lohn |               |                             |
| Sachbezüge                         | Firmendaten   | Mitarbeiterdaten            |
| Ergebnis                           | Fime Anschift | Penoval-lik.                |
| Optionen                           | PLZ Or        | Vortane Nune Nane Arachett  |
|                                    |               | Ce Gebursdaun Enal          |
|                                    |               | Nach desem Mtarbeter suchen |

Wählen Sie bitte dann die entsprechende XML-Datei aus und klicken Sie auf "Öffnen"

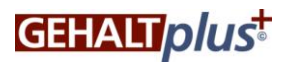

| Contain Fact     |                       |                  |                     |                                           |                      |
|------------------|-----------------------|------------------|---------------------|-------------------------------------------|----------------------|
| Datei Bearbeiten |                       |                  |                     | lus+ + Beispiel,XML +                     | 4. Belipie XML du. p |
| Mitschalterinten |                       | GEHAITIOLUS      | Organisieren + 😪    | Offnen + Freigeben für + >>               | III • CII 🔞          |
|                  |                       | de l'Alipius     | Strandar            | Name                                      | Änderungsda          |
|                  |                       |                  | Desktop             | Bircheff Oliver - 8                       | 03.00.3017.21        |
|                  |                       |                  | Downloads           | Birchoff Oliver - 30                      | 03.00.2012.21        |
| Stammdaten Lohn  |                       |                  | St. Zuletet besucht | E bilenet, offer 50                       | 01.09.2012.21        |
|                  |                       |                  |                     | Fdenhoter, Markus - 36                    | 01.09.2012.21        |
|                  |                       |                  | Bibliotheken        | Friedrich Thomas - 19                     | 03.09.2012.21        |
| Acres 100        | Firmondaton           | Mitarbeiterdaten | Bilder              | Friedrich Thomas                          | 03.09.2012 21        |
| Sachbezüge       |                       |                  | Dokumente           | (f) Guener, Matthias - 13                 | 03.09.2012.23        |
|                  |                       |                  | J Musik             | Guener, Matthias - 35                     | 03.09.2012 21        |
|                  | The Harden            |                  | Videos              | III Huber, Harald - 17                    | 03.09.2012 21        |
| Frankrig         | rma Posterra          | Personal-Nr. 12  |                     | Huber, Harald - 39                        | 03.09.2012 21        |
| L'Igeonia        | Asschuft Nusterstr. 1 | Arrode Herr      | Computer            | III Huber, Klaus - 5                      | 03.09.2012 21        |
|                  | PL7 R0807             | Names Outstate   |                     | Huber, Kleus - 27                         | 03.09.2012 21        |
|                  | Cit. Humania          |                  | Netzwerk            | Kahn, Oliver - 16                         | 03.09.2012 21        |
| Einsparung       | OI (HOBICHEI          | riame meyer      |                     | Kahn, Oliver - 38                         | 03.09.2012 21        |
| Of the other     |                       | Arachett MA12    |                     | Kroner, Fiona - 20                        | 03.09.2012 21        |
|                  |                       | PLZ 80011        |                     | Kroner, Fiona - 42                        | 03.09.2012.21        |
|                  |                       | Or Munschen      |                     | Lerchenfeld, Hubertus - 10                | 03.09.2012 21        |
|                  |                       |                  |                     | Lerchenfeld, Hubertus - 32                | 03.09.2012 21        |
|                  |                       |                  |                     | Lerchenfeld, Stefanie - 11                | 03.09.2012 21        |
|                  |                       |                  |                     | Lerchenfeld, Stefanie - 33                | 03.09.2012 23        |
|                  |                       |                  |                     | Loreck, Martin - 4                        | 03.09.2012 21        |
|                  |                       |                  | -                   | Loreck, Martin - 26                       | 03.09.2012 21        |
|                  |                       |                  |                     | iff Meier, Paul - 6                       | 03:09.2012 21        |
|                  |                       |                  |                     | Meier, Paul - 28                          | 03.09.2012.21        |
|                  |                       |                  |                     | Meyer, Christopher - 12                   | 03.09.2012 21        |
|                  |                       |                  |                     | Meyer, Christopher - 34                   | 03.09.2012 21        |
|                  |                       |                  |                     | Mueller, Peter - 7                        | 03.09.2012 21        |
|                  |                       |                  |                     | Mueller, Peter - 29                       | 03.09.2012.21        |
|                  |                       |                  |                     | Mustermann, Walter - 1                    | 03.09.2012 21        |
|                  |                       |                  |                     | Mustermann, Walter - 23                   | 03.09.2012 21        |
|                  |                       |                  |                     | <ul> <li>Radziwill, Gernit - 3</li> </ul> | 03.09.2012 21        |
|                  |                       |                  |                     | @ Radziwill, Gerrit - 25                  | 03.09.2012 21        |
|                  |                       |                  |                     | Roedling, Markus - 21                     | 03.09.2012 21        |
|                  |                       |                  |                     | Roedling, Markus - 43                     | 03.09.2012 21        |
|                  |                       |                  |                     | Schmidt, Thomas - 2                       | 03.09.2012 21        |
|                  |                       |                  |                     | Schmidt, Thomas - 24                      | 03.09.3012.23        |
|                  |                       |                  |                     | •                                         |                      |

#### 1.4 Mitarbeiter auswählen

Dabei können Sie gezielt Mitarbeiter auswählen, indem Sie die entsprechenden Parameter eingeben und auf das Feld "Nach dem Mitarbeiter suchen" klicken. Bitte wählen Sie die entsprechende Datei mit den hinterlegten XML-Dateien aus und klicken Sie diese an. Gehen Sie auf ok – der Mitarbeiter wird in das System geladen.

| Mitarbeiterdaten |                | GEHALTplus <sup>‡</sup>                                                                                                    |
|------------------|----------------|----------------------------------------------------------------------------------------------------|
| Stammdaten Lohn  |                |                                                                                                    |
| Sachbezüge       | Firmendaten    | Mitarbeiterdaten                                                                                                    |
| Ergebnis         | Pima Anschrift | Pesonářk.                                                                                                    |
| Optionen         | PLZ Ot         | Vogifie nas<br>Narte Matter                                                                                                    |
|                  |                | PLZ<br>DVD-RW-Laufwerk (E)<br>DVD-RW-laufwerk (E)<br>DVD-RW-laufwerk |
|                  |                | Enal P Pretsverk                                                                                                    |
|                  |                | Nach desem Mitabeter suchen  P ASUS ASUS                                                                                                    |
|                  |                | Benefit-Calculator     E     Starmodaten Musterfirma                                                                                                    |
|                  |                | D UCHATE AND                                                                                                    |
|                  |                |                                                                                                    |
|                  |                |                                                                                                    |

Um alle Mitarbeiter zu laden, gehen Sie im Reiter DATEI auf "Öffnen" und wählen den Ordner mit den hinterlegten XML-Dateien aus. Gehen Sie auf den Reiter "Organisieren und klicken Sie auf "Alles auswählen". Es werden dann alle XML-Dateien markiert.

Mit dem Befehl "öffnen" werden alle Datensätze in das System eingelesen.

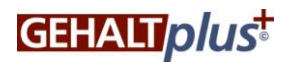

| Name         Ändreungsidatum         Typ         Größe           2         Ø Böng, Janika - 25         17.702.2013 00.07         XML - Dokument         80 XB           9         Brennet, Andreas - 31         17.702.2013 00.01         XML - Dokument         80 XB           10         Ø Brennet, Vrenne - 2         16.01.2013 22.22         XML - Dokument         79 BB                             | * |
|----------------------------------------------------------------------------------------------------|---|
| a         @ Boing, Janika - 25         17.70.2013 00:07         304. Dokument         80.18           B         @ Boing, Janika - 45         17.70.2013 00:07         Adv. Dokument         80.18           B         @ Boing, Janika - 25         17.70.2013 00:07         Adv. Dokument         80.18           B         @ Boing, Janika - 25         16.01.2013 22:27         XM-Dokument         79.18 |   |
| Image: Brendel, Andreas - 51         17.01.2013 08:31         XML-Dokument         80 KB           tm         B Fenner, Yvonne - 2         16.01.2013 22:23         XML-Dokument         79 KB                                                                                                    |   |
| t Brenner, Yvonne - 2 15.01.2013 23:23 XML-Dokument 79 KB                                                                                                    |   |
|                                                                                                    |   |
| Cornelsen, Carsten - 8 IO.01.2013/23:57 XML-Dokument 80 KB                                                                                                    |   |
| Cornelsen, Uwe - 1 16.01.2013 19:27 XML-Dokument 85 KB                                                                                                    | = |
| E Harti, Claudia - 52 18.01.2013 17:26 XML-Dokument 86 KB                                                                                                    |   |
| Hermann, Silke - 48 17.01.2013 08:22 XML-Dokument 80 KB                                                                                                    |   |
| Hörmann, Ines - 38 17.01.2013 00:51 XML-Dokument 80 KB                                                                                                    |   |
| Kaiser, Christian - 50 17.01.2013 08:28 XML-Dokument 80 KB                                                                                                    |   |
| @ Keppke, Norbert - 13 17.01.2013 00:47 XML-Dokument 80 KB                                                                                                    |   |
| Lindt, Ivonne - 44 17.01.2013 01-02 XML-Dokument 80 KB                                                                                                    |   |
| Martinek, Marita - 5 17.01.2013 18:51 XML-Dokument 85 KB                                                                                                    |   |
| Muster, Max - 23 23.01.2013 17:20 XML-Dokument 88 KB                                                                                                    |   |
| e Reuter, Karsten - 34 17.01.2013 00:49 XML-Dokument 80 KB                                                                                                    |   |
| Riedel, Claudia - 40 17.01.2013 00:52 XML-Dokument 80 KB                                                                                                    |   |
| <ul> <li>F Safive Walter - 30</li> <li>17.01.2013.00:32</li> <li>XMI - Dokument</li> <li>80.KB</li> </ul>                                                                                                    | - |

#### 1.5 Leeren der Stammdaten

Sie können alle Stammdaten löschen, indem Sie im Reiter DATEI auf das Feld "Neu" klicken.

| Ollow                | Frassung zur Berechnung der Steuern un                        | nd SV-Beiträg | 8 | V Erfassung zur Berechnung des Gesamtbrutto | 4.263,45 |  |
|----------------------|---------------------------------------------------------------|---------------|---|---------------------------------------------|----------|--|
| Speichern<br>Drucken | Steuerklasse                                                  | 1             | • | steuerfreie Enkünfte                        | 0.00     |  |
| Ergebnis drucken     | Bregatterfaktor                                               | 1,00          |   | Grundgehalt                                 | 3 500.00 |  |
| Stammdaten Lohn      | Lohnsteuertabelle                                             | Algemeine     | ٠ | Arbeitgeberanteil VWL                       | 40.00    |  |
|                      | Kinderfreibetrag                                              | 0,0           |   | davon in betrebliche Altersversorgung       | 40,00    |  |
|                      | Kirchensteuer                                                 | 0             | • | sonst. Zahlgn: Prämien / Persönl. Zulagen   | 50.00    |  |
| Sachbezüge           | privat / freiwilig versichert.                                | 12            |   | geldweter Votel                             | 0.00     |  |
|                      | Prozentsatz Krankenkasse                                      | 15,50         |   | > Bestehende BAV                            | 40.00    |  |
| Ergebnis             | kinderlos u. über 23jährig<br>Arbeitsstelle in Ostdeutschland | 0             |   | > Dienstwagen                               | 0.00     |  |
|                      | und dabei in Sachsen                                          |               |   | > Sachbezüge                                | 713.45   |  |
| Optionen             | Atersentlastungsbetrag                                        | 0.0           | • | rauschasseder                               | 0,00     |  |
|                      | (Jahres)Hinzurechnungen                                       | 0.00          |   |                                             |          |  |
|                      | (Jahres)Ichnsteuerfreibetrag auf LStKarte                     | 0.00          |   |                                             |          |  |
|                      | freiwiliger Zuschuss KV                                       | 0,00          |   |                                             |          |  |
|                      | PV Arbeitgeberzuschuss                                        | 0.00          |   |                                             |          |  |
|                      | sonstige Abzüge                                               | 0.00          |   |                                             |          |  |
|                      |                                                               |               |   |                                             |          |  |
|                      |                                                               |               |   |                                             |          |  |
|                      |                                                               |               |   |                                             |          |  |
|                      |                                                               |               |   |                                             |          |  |

1.6 Speichern von Datensätzen

Jede Änderung des Mitarbeiters kann als XML-Datei gespeichert werden. Bitte gehen Sie dabei auf dem Reiter DATEI auf Speichern. Der Mitarbeitername und die Personalnummer wird Ihnen dabei automatisch im Feld "Dateiname" angezeigt. Der Dateityp ist auf XML-Datei voreingestellt. Nach Auswahl des entsprechenden Dateiordners können die Daten gespeichert werden.

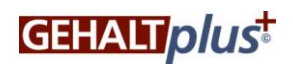

| Benefit-G          | arculator 🕨 stammdaten Musterfirma XN | n                |              | • • • •    | stammaaten musterfurma XM P |
|--------------------|---------------------------------------|------------------|--------------|------------|-----------------------------|
| rganisieren 🔻 Neue | r Ordner                              |                  |              |            | )III • 😡                    |
| Favoriten          | Name                                  | Änderungsdatum   | Тур          | Größe      | ^                           |
| Desktop            | Kaiser, Christian - 50                | 17.01.2013 08:28 | XML-Dokument | 80 KB      |                             |
| Downloads          | Keppke, Norbert - 13                  | 17.01.2013 00:47 | XML-Dokument | 80 KB      |                             |
| Tuletzt besucht    | 🖻 Lindt, Ivonne - 44                  | 17.01.2013 01:02 | XML-Dokument | 80 KB      |                             |
| 2 Lucat Destern    | Martinek, Marita - 5                  | 17.01.2013 18:51 | XML-Dokument | 85 KB      |                             |
| Bibliotheken       | 📄 Reuter, Karsten - 34                | 17.01.2013 00:49 | XML-Dokument | 80 KB      |                             |
| Bilder             | Riedel, Claudia - 40                  | 17.01.2013 00:52 | XML-Dokument | 80 KB      |                             |
| Dokumente          | Safiye, Walter - 30                   | 17.01.2013 00:32 | XML-Dokument | 80 KB      |                             |
| A Musik            | Schmidt, Kristin - 24                 | 17.01.2013 00:05 | XML-Dokument | 80 KB      |                             |
| Videor             | Sharifi, Shabnam - 49                 | 17.01.2013 08:25 | XML-Dokument | 80 KB      |                             |
| - VIGEOS           | 🗃 Stark, Christian - 42               | 17.01.2013 00:56 | XML-Dokument | 80 KB      | =                           |
| Computer           | Walter, Marc - 46                     | 17.01.2013 08:20 | XML-Dokument | 80 KB      |                             |
|                    | Weber, Gabrriele - 45                 | 17.01.2013 08:11 | XML-Dokument | 80 KB      |                             |
| = 03(C.)           | Weinbuch, Petra - 28                  | 17.01.2013 00:08 | XML-Dokument | 80 KB      |                             |
| Wechseldatentră *  | 📄 Wirsching, Christina - 28           | 17.01.2013 00:28 | XML-Dokument | 80 KB      |                             |
| Dateiname: Must    | er, Max - 23.xml                      |                  |              |            | -                           |
| Dateityp: XML      | Dateien (*.xml)                       |                  |              |            |                             |
|                    |                                       |                  |              |            |                             |
| Ordner ausblenden  |                                       |                  |              |            | Speichern Abbrechen         |
|                    |                                       | 0,00             |              | _          |                             |
|                    |                                       |                  | Jobticket    |            | 45,00                       |
|                    |                                       |                  | Kinderbetreu | unaskasten | 100.00                      |

Datensätze können nach Veränderungen auch sofort mit dem Speichersymbol im linken unteren Rand gespeichert werden. Zudem erfolgt bei "verlassen" des Datensatzes die automatische Abfrage nach der Speicherung bei Veränderungen im Datensatz.

| 4 |  |
|---|--|

| Prozentsatz Krankenkasse                  | 15,50                  | PAV                   |                             | 0,0 |
|-------------------------------------------|------------------------|-----------------------|-----------------------------|-----|
| kinderlos u Beratungsrechner              |                        | <b>.</b>              | G-finanziert DV / PK / PF   | 0.0 |
| Arbeitsstel Möchten Sie die Änderung      | en zu diesem Mitarbeit | ter vorher speichern? | rgung AG-finanziert U-Kasse | 0,0 |
| und dabei                                 |                        | s.c                   | aehaltsumwandlung           | 0,0 |
| (Jahres)Hi(                               | Ja Ne                  | in Abbrechen          | C                           | 0,0 |
| (Jahres)lohnsteuerfreibetrag auf LStKarte | 0,00                   | > Sachbezūge          |                             | 0,0 |
| freiwilliger Zuschuss KV                  | 0,00                   | Pauschalsteuer        | C                           | 0,0 |
| PV Arbeitgeberzuschuss                    | 0,00                   |                       |                             |     |
| sonstige Abzüge                           | 10,00                  |                       |                             |     |
|                                           |                        |                       |                             |     |

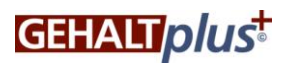

#### 2 Vergleichswerte

2.1 Sachbezüge als Gehaltserhöhung (Anzeigefeld)

Im Feld Sachbezüge als Gehaltserhöhung sind alle Gegenwerte der Sachbezüge, die in Form einer zusätzlichen Leistung zum bestehenden Gehalt dargestellt werden, addiert.

2.2 Vergleichswert Gehaltserhöhung als Barlohn (Eingabefeld)

Über das Feld "Betrag Vergleichswert Gehaltserhöhung Geldleistung" können Sie den Betrag einer Gehaltserhöhung in Euro eintragen. Wählt der Mitarbeiter nicht den gesamten Gegenwert in Sachbezügen aus, dann können Sie diesen Wert durch das Anklicken des Kästchens "Ausgleich Differenzwert" auffüllen. Der Calculator rechnet dann einen Vergleich zwischen den ausgewählten Sachbezügen und dem Barlohn.

|                                                          |   | Wert     |
|----------------------------------------------------------|---|----------|
| Betrag Vergleichswert<br>Gehaltserhöhung Geldleistung    |   | 0,00     |
| Prozent Vergleichswert<br>Gehaltserhöhung Geldleistung   |   | 0,0000 % |
| Auszahlung Differenzwert<br>Gehaltserhöhung - Sachbezüge |   | 0,00     |
| Bonuszahlung                                             |   | 0,00     |
| Sachbezüge als<br>Gehaltserhöhung                        |   | 0,00     |
| Sachbezüge als<br>Entgeltverzicht                        |   | 0,00     |
| Abzug Entgeltverzicht                                    |   |          |
| vom Grundgehalt                                          | ۲ |          |
| von Zulagen / übert.Leistungen                           | 0 |          |

2.3 Vergleichswert prozentuale Gehaltserhöhung (Eingabefeld)

Wird eine Gehaltserhöhung als Prozentwert festgelegt, so können Sie diesen im Feld "Prozent Vergleichswert" eingeben. Der Calculator rechnet Ihnen dann automatisch den Gegenwert aus dem Grundgehalt des Mitarbeiters und trägt diesen im Feld "Gehaltserhöhung Geldleistung" ein. Auch hier können Sie den Differenzwert zu ausgewählten Sachbezügen mit dem Kontrollkästchen "Ausgleich Differenzwert" auffüllen.

2.4 Sachbezüge als Entgeltverzicht (Anzeigefeld)

Sämtliche Werte eines Entgeltverzichtes werden Ihnen im Feld "Sachbezüge als Entgeltverzicht" angezeigt. Das Feld kann nicht verändert werden und stellt die Summe der Werte dar, für die ein Entgeltverzicht in Anspruch genommen wird.

2.5 Auswahl Abzug Entgeltverzicht

Unter diesem Feld kann zwischen dem Abzug des Entgeltverzichts vom Grundgehalt oder von Zulagen oder übertariflichen Leistungen gewählt werden.

## 3 Optionen – Einsparungsverteilung

Unter dem Reiter "Optionen" können grundsätzliche Parameter für die Vergabe von Sachbezügen festgelegt werden.

3.1 geforderter Entgeltverzicht

Das Eingabefeld ermöglicht einen individuellen Entgeltverzicht beim Mitarbeiter unabhängig von der Höhe der Sachbezüge

- 3.2 Festlegung einer festen Arbeitgeberersparnis Hier kann eine feste Arbeitgeberersparnis für jeden Mitarbeiter festgelegt werden
- 3.3 Prozentuale Festlegung einer Arbeitgeberersparnis

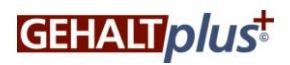

Die Arbeitgeberersparnis kann prozentual festgelegt werden.

3.4 Individueller Arbeitnehmervorteil

Hier kann ein individueller Vorteil für den Arbeitnehmer festgelegt werden

3.5 Standardmäßige Einstellung

Grundsätzliche ist der Gehaltsverzicht immer auf den Gegenwert der Sachbezüge als Gehaltsverzicht eingestellt

| Mitarbeiterdaten | Einsparungsverteilung                                                                                         |           |                                    |                                    |                         |
|------------------|----------------------------------------------------------------------------------------------------|-----------|------------------------------------|------------------------------------|-------------------------|
|                  | Entgeltverzicht                                                                                               | O ( 0,00  |                                    |                                    |                         |
|                  | AG-Erspamis                                                                                                   | 0 17,02   |                                    |                                    |                         |
| Stammdaten Lohn  | AG-Erspamis in %                                                                                              | O 47,64 % |                                    | )                                  |                         |
|                  | AN-Vorteil                                                                                                    | 0 18,71   |                                    |                                    |                         |
| Co di la cita    | Entgeltverzicht automatisch<br>an den Sachbezügen ausrichten                                                  | ۲         |                                    |                                    |                         |
| Sachbezuge       | Arbeitgebersicht                                                                                              |           | Vorher                             | Nachher                            | Differenz               |
|                  |                                                                                                    |           |                                    |                                    |                         |
|                  | Rentenversicherung                                                                                            |           | 240,03                             | 236,25                             | -3,78                   |
| Ergebnis         | Rentenversicherung<br>7,3% Krankenversicherungsbeitrag                                                        |           | 240,03<br>185,42                   | 236,25                             | -3,78                   |
| Ergebnis         | Rentenversicherung<br>7,3% Krankenversicherungsbeitrag<br>Pflegeversicherung                                  |           | 240,03<br>185,42<br>26,04          | 236,25<br>182,50<br>25,63          | -3.78<br>-2.92<br>-0.41 |
| Ergebnis         | Rentenversicherung<br>7,3% Krankenversicherungsbeitrag<br>Pflegeversicherung<br>1,5% Arbeitslosenversicherung |           | 240,03<br>185,42<br>26,04<br>38,10 | 236,25<br>182,50<br>25,63<br>37,50 | -3.78<br>-2.92<br>-0.41 |

## 4 Erfassung BAV

Über die Eingabe kann die betriebliche Altersversorgung (BAV) eingegeben werden. Dabei stehen einzelne Felder für folgende Formen der BAV:

- Unterstützungskasse
- Arbeitgeberfinanzierte BAV
- Entgeltumwandlung
- VWL in BAV (Umwandlung der vermögenswirksamen Leistungen)

Mit der Eingabe eines Sachbezuges wird dem Berater unter "Mindereinzahlung in die gesetzliche Rentenversicherung" angezeigt, welcher Differenzbetrag durch den sozialversicherungsfreien Betrag in der gesetzlichen Rentenversicherung entsteht. In dem darunter liegenden Feld wird die Auswirkung dieses Betrages auf die gesetzliche Rente ab dem 67. Lebensjahr dargestellt.

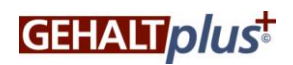

|                                                           | Gesellschaft für<br>Lohn- und Gehaltsoptimierung<br>GfLG |
|-----------------------------------------------------------|----------------------------------------------------------|
| ♥ Erfassung BAV                                           |                                                          |
| Unterstützungskasse                                       | 0,00                                                     |
| arbeitgeberfinanzierte betr. Altersvers.                  | 0,00                                                     |
| Gehaltsumwandlung Mitarbeiter                             | 0,00                                                     |
| VWL in bAV                                                |                                                          |
| Auswirkung auf gesetzliche Rente<br>ab dem 67. Lebensjahr | -71,33                                                   |
|                                                           |                                                          |

Bitte beachten Sie, dass Sie eine manuelle in den Stammdaten vornehmen müssen, falls der Mitarbeiter VWL-Leistungen bereits in die BAV einfließen lässt.

|                 | Steuerklasse      | 1 •   | Grundgehalt                               | 1.700,00 |
|-----------------|-------------------|-------|-------------------------------------------|----------|
|                 | Ehegattenfaktor   | (1.00 | Arbeitgeberanteil VWL                     | 40,00    |
| Stammdaten Lohn | Lohnsteuertabelle | 0     | davon in betriebliche Altersversorgung    | 40,00    |
|                 | Kinderfreibetrag  | 0 -   | sonst. Zahlgn: Prämien / Persönl. Zulagen | 0.00     |

## 5 Private Vorsorge

Im Reiter Sachbezüge kann im Feld "Private Vorsorge ein Ausgleichsbeitrag für die Mindereinzahlung in die gesetzliche Rentenversicherung ermittelt werden. Hierzu ist die finanzmathematische Formel der Versicherungsgesellschaften hinterlegt.

5.1 Vergleichswert Mindereinzahlung in die gesetzliche Rentenversicherung

Durch die Eingabe folgender Werte errechnet der Calculator automatisch einen Näherungsbetrag für die betriebliche Altersversorgung zum Ausgleich der Mindereinzahlung in die gesetzliche Rentenversicherung durch Sachbezüge:

- Kapitalverzinsung
- Verzinsungsanteil
- Lebenserwartung
- Alter bei Rentenbeginn
- 5.2 Alternativwert

Im Feld monatlicher Betrag alternativ kann ein individueller Wert eingegeben werden.

| Auswirkung auf gesetzliche Rente<br>ab dem 67. Lebensjahr | -71,33  |
|-----------------------------------------------------------|---------|
|                                                           |         |
| monatlicher Betrag für BAV-Ausgleich                      | 29,55   |
| monatlicher Betrag alternativ zu BAV                      | 0,00    |
| Kapitalverzinsung in %                                    | 2,00 %  |
| Verzinsungsanteil in %                                    | 75,00 % |
| Lebenserwartung laut Sterbetafel                          | 90,00   |
| Alter bei Rentenbeginn                                    | 67,00   |
| Inflationsrate in %                                       | 0.00 %  |
| monatliche Rente vor Inflation                            | 71,33   |
| monatliche Rente nach Inflation                           | 71.33   |

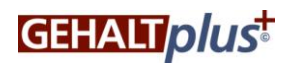

## 5.3 Eingabe in Feld BAV

Die errechneten Werte können in die Felder BAV übertragen werden.

| ∀ Erfassung BAV                          |       |
|------------------------------------------|-------|
| Unterstützungskasse                      | 0.00  |
| arbeitgeberfinanzierte betr. Altersvers. | 29,55 |
| Gehaltsumwandlung Mitarbeiter            | 0,00  |
| VWL in bAV                               |       |

#### 6 Sozialleistungen

Unter dem Feld Sozialleistungen werden die Mindereinzahlungen in die Auswirkungen der Mindereinzahlungen in die gesetzliche Krankenversicherung (Höhe des Krankentagegeldes) und der gesetzlichen Leistungen bei Arbeitslosigkeit angezeigt. Es handelt sich dabei um Anzeigefelder.

| ₩ Sozialleistungen                  |          |
|-------------------------------------|----------|
| Auswirkung auf das Krankentagegeld  | -62,84   |
| bisher                              | 1.344,76 |
| neu                                 | 1.281,92 |
| Auswirkung auf das Arbeitslosengeld | -47,73   |
| bish <mark>e</mark> r               | 1.021,37 |
| neu                                 | 973,64   |

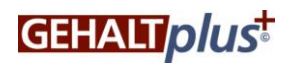

## 7 Anzeigebalken

Über den unten eingeblendeten Anzeigebalken werden bei jeder Eingabe eines Sachbezuges immer der Nettovorteil des Mitarbeiters und das Bruttoäquivalent angezeigt. Somit wird bei der Berechnung immer sofort der Mitarbeitervorteil dargestellt und aufgezeigt, welches Bruttogehalt in Geldleistung zur Erzielung des neuen Nettogehalts notwendig wäre.

|                  |                             | Gegenwert  |                                                                                    | Wert     |                                                                  |
|------------------|-----------------------------|------------|------------------------------------------------------------------------------------|----------|------------------------------------------------------------------|
| Mitarbeiterdaten |                             |            |                                                                                    |          |                                                                  |
|                  |                             | 184,45     | Betrag Vergleichswert                                                              | 185,00   |                                                                  |
|                  | Vorgabedatum für den Beginn | 01.11.2013 | Prozent Vergleichswert<br>Gehaltserhöhung Geldleistung                             | 6,1667 % |                                                                  |
| tammdaten Lonn   | Waren u. Dienstleistungen   | 44,00      | <ul> <li>Auszahlung Differenzwert</li> <li>Gehaltserhöhung - Sachbezüge</li> </ul> | 0,00     |                                                                  |
|                  | Verpflegungsschecks         | 90,45      | Bonuszahlung                                                                       | 0,00     |                                                                  |
| Sachbezüge       | Fahrten Who-Arbeitsstätte   | 0.00       | Sachbezüge als<br>Gehaltserhöhung                                                  | 245,45   |                                                                  |
|                  | <u> </u>                    | (          | Sachbezüge als<br>Entgeltverzicht                                                  | 0,00     |                                                                  |
|                  |                             | 50.00      | Entgeltverzicht aus<br>Einsparungsverteilung                                       | 13,16    |                                                                  |
| Ergebnis         | Kinderbetreuungskosten      | 0,00       | Abzug Entgeltverzicht                                                              |          |                                                                  |
|                  | Øberlassung PC/Hardware     | 0.00       | vom Grundgehalt                                                                    | ۲        |                                                                  |
| Ontionon         | Betriebskosten PC/Hardware  | 0,00       | von Zulagen / übert Leistungen                                                     |          |                                                                  |
| opuonen          | > Oberlassung Mobiltelefon  | 20.00      | Erfassung BAV                                                                      | 0,00     |                                                                  |
|                  | Betriebskosten Mobiltelefon | 20,00      | private Vorsorge                                                                   |          |                                                                  |
|                  | > Jobticket                 | 0.00       | Sozialleistungen                                                                   |          |                                                                  |
|                  | Garage Dienstwagen          | 0.00       |                                                                                    |          |                                                                  |
|                  | > Werbeaufkleber            | 21.00      |                                                                                    |          |                                                                  |
|                  | Personalrabatt              | 0.00       |                                                                                    |          |                                                                  |
|                  | Etholungsbeihilfe           | 0.00       |                                                                                    |          |                                                                  |
|                  |                             |            |                                                                                    |          |                                                                  |
| ير ال            |                             |            |                                                                                    |          | Mustas Seanz - 1 Berthoñouivalant - 2 258 01 6 NotheBlue - 86 60 |

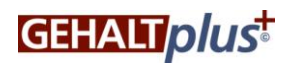

#### 8 Ergebnis

In der Ergebnisdarstellung können folgende Vorteilsberechnungen dargestellt werden:

- Gehaltserhöhung und Sachbezüge
- Gehaltsverzicht und Sachbezüge
- Mischform zwischen Gehaltserhöhung /Gehaltsverzicht und Sachbezüge

Jede Berechnung kann detailliert dargestellt und durch klicken auf die am linken Rand befindlichen Pfeile mit allen Berechnungsparametern aufgezeigt werden.

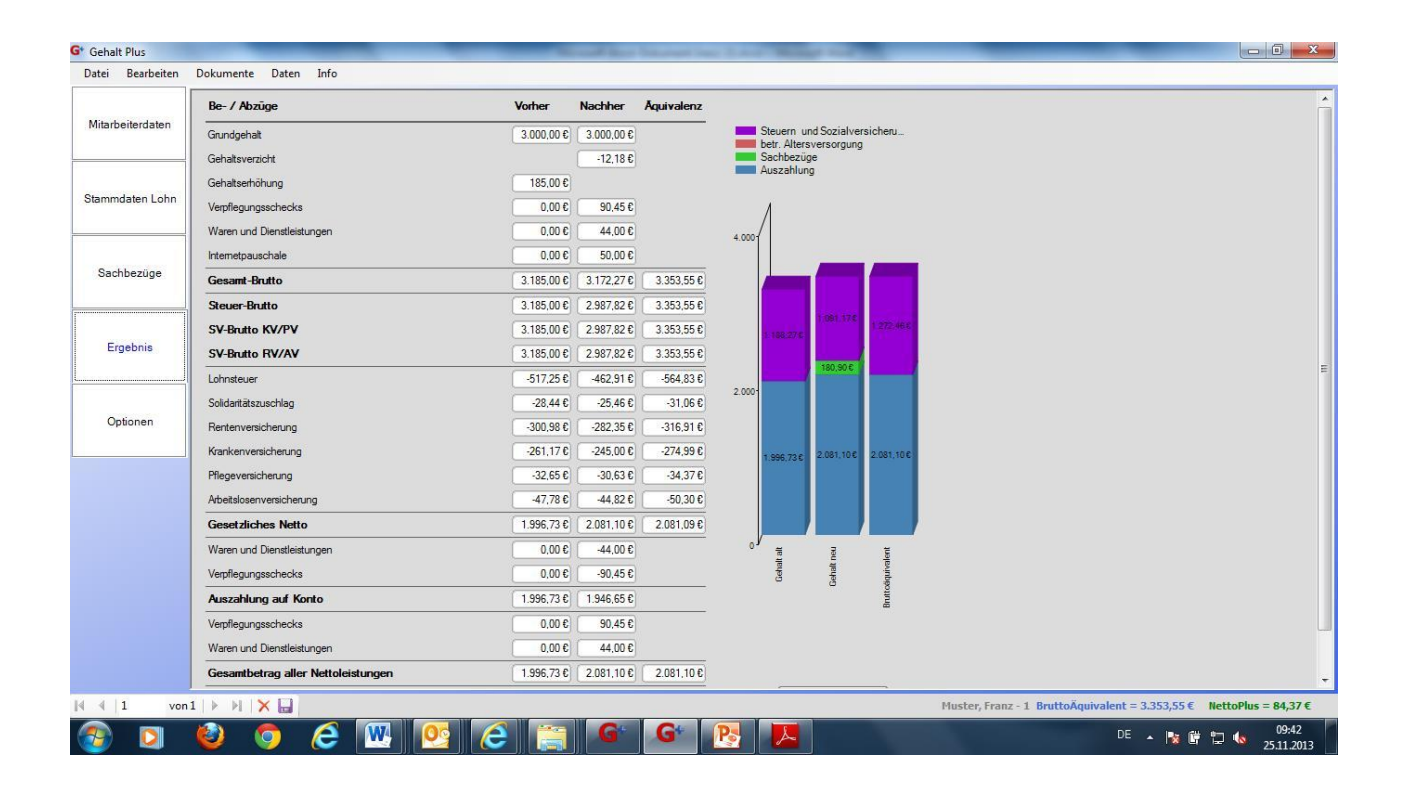

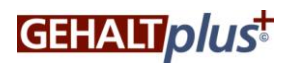

#### 9 Optionen - Unternehmensdarstellung

Im Reiter befindet sich die Gegenüberstellung der Aufwendungen des Arbeitgebers unter Abzug sämtlicher Kosten nach Vorgabe der individuellen Einsparungsverteilung.

Es sind folgende Eingaben möglich:

9.1 Abwicklungskosten:

Hier können die vereinbarten Umsetzungskosten je Mitarbeiter eingegeben werden. Diese werden als Aufwand abgezogen.

9.2 Aufwendungen für Kompensation der ges. Rentenversicherung/Krankentagegeld/Arbeitslosengeld

Wird im Reiter Sachbezüge eine arbeitgeberfinanzierte BAV eingegeben, so erscheint dieser Wert im Feld "Versorgungsausgleich RV"

Soll die Mindereinzahlung in die Krankentagegeld und Arbeitslosengeld durch eine private Absicherung abgedeckt werden, so muss der Beitrag für die Absicherung manuell eingegeben werden.

| G* Gehalt Plus   | and the second second se | According to the second state of the second state of the second st |                                                                       |
|------------------|----------------------------------------------------------------------------------------------------|----------------------------------------------------------------------------------------------------|-----------------------------------------------------------------------|
| Datei Bearbeiten | Dokumente Daten Info                                                                                                    |                                                                                                    |                                                                       |
|                  | Einsparungsverteilung                                                                                                    | ¢                                                                                                    | *                                                                     |
| Mitarbeiterdaten | Entgeltverzicht                                                                                                    |                                                                                                    |                                                                       |
|                  | geforderte AG-Erspamis                                                                                                    |                                                                                                    |                                                                       |
|                  | AG-Erspamis in % O 10,60 %                                                                                                    |                                                                                                    |                                                                       |
| Stammdaten Lohn  | AN-Vorteil 🔘 84,37                                                                                                    |                                                                                                    |                                                                       |
|                  | Entgeltverzicht automatisch O<br>an den Sachbezügen ausrichten                                                                                                    |                                                                                                    |                                                                       |
| Sachbezüge       | Arbeitgebersicht                                                                                                    | Vorher Nachher Differenz                                                                                                    |                                                                       |
|                  | Rentenversicherung                                                                                                    | 300.98 282.35 -18.63                                                                                                    |                                                                       |
|                  | 7,3% Krankenversicherungsbeitrag                                                                                                    | 232,51 218,11 -14,40                                                                                                    |                                                                       |
| Ergebnis         | Pflegeversicherung                                                                                                    | 32,65 30,63 -2,02                                                                                                    |                                                                       |
| T                | 1,5% Arbeitslosenversicherung                                                                                                    | 47,78 44,82 -2,96                                                                                                    |                                                                       |
| Optionen         | Individuelle SV für BG und Umlage 3,00 %                                                                                                    | 95,55 89,63 -5,92                                                                                                    | H.                                                                    |
|                  | Sozialversicherungskosten                                                                                                    | -43,93                                                                                                    |                                                                       |
|                  | Lohnkosten ohne Sachbezüge                                                                                                    | 3.185,00 2.987,82 -197,18                                                                                                    |                                                                       |
|                  | Steuer- und sozialversicherungsfreie Sachkosten<br>(ggf. Pauschalsteuem)                                                                                                    | 0,00 184,45 184,45                                                                                                    |                                                                       |
|                  | Lohnkosten gesamt                                                                                                    | 3.185.00 3.172.27 -12.73                                                                                                    |                                                                       |
|                  | Pauschale Lohnsteuer                                                                                                    | 0,00 26,66 26,66                                                                                                    |                                                                       |
|                  | Versorgungsausgleich RV                                                                                                    | 0.00 0.00 0.00                                                                                                    |                                                                       |
|                  | Versorgungsausgleich KT/AL                                                                                                    | 0.00 00.00                                                                                                    |                                                                       |
|                  | Abwicklungskosten                                                                                                    | 20.00                                                                                                    |                                                                       |
|                  | Gesamtausgaben                                                                                                    | -10.00                                                                                                    |                                                                       |
| 4 4 1 vor        |                                                                                                    |                                                                                                    | ✓ Muster, Franz - 1 BruttoÄquivalent = 3.353,55 € NettoPlus = 84.37 € |
|                  |                                                                                                    |                                                                                                    | 1 0943                                                                |
|                  | 🧧 🙆 🤁 🖉                                                                                                    |                                                                                                    | DE 🔺 😼 📴 🔽 🔕 25.11.2013                                               |

9.3 Eingabe für Aufwendungen Berufsgenossenschaftsbeiträge und Umlagen

Die Eingabe eines individuellen %-Wert ist hier möglich. Das Programm errechnet dahingehend einen pauschalen Wert auf Basis des sozialversicherungspflichtigen Einkommens.

9.4 Druckfunktion für Arbeitgeberauswertung

Über den Reiter oben links "Datei" und dann im Auswahlfeld "Optionen drucken", kann die Arbeitgeberdarstellung gedruckt werden.

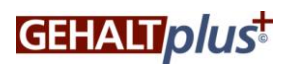

| Gehalt Plus           |                       | Statement Statement Statement Maker St |  |
|-----------------------|-----------------------|----------------------------------------|--|
| Datei Bearbeiten Doki | umente Daten Info     |                                        |  |
| Neu                   |                       |                                        |  |
| Öffnen                | nsparungsverteilung   |                                        |  |
| Speichern             | ntgeltverzicht        | 0 12,18                                |  |
| Speichern unter       | eforderte AG-Erspamis | • 10.00                                |  |
| Optionen drucken      | G-Erspannein %        | 0 10.60 %                              |  |
|                       | Zuv-Vorteil           | O 84.37                                |  |

| G* Gehalt Plus   | (     | 1 Optio | nenGesamt_1.pdf - Adobe Reader                                                                                                    | -                                                                 |                                                                     |                                                                   |         |                                                                     |
|------------------|-------|---------|----------------------------------------------------------------------------------------------------|-------------------------------------------------------------------|---------------------------------------------------------------------|-------------------------------------------------------------------|---------|---------------------------------------------------------------------|
| Datei Bearbeiten | Doku  | Datei B | Bearbeiten Anzeige Fenster Hilfe                                                                                                    |                                                                   |                                                                     |                                                                   | ×       |                                                                     |
| Mitarbeiterdaten |       |         | I I / 1 56,8% • F                                                                                                    | We                                                                | rkzeuge                                                             | e Koi                                                             | mmentar |                                                                     |
| Stammdaten Lohn  |       | Ø       | Musterkunde<br>Musterstr. 1<br>80669 München<br>Einspangewrietlung                                                                                                    |                                                                   | 1218.6                                                              | uster, Franz<br>1                                                 |         |                                                                     |
| Sachbezüge       |       |         | Ad Espans<br>Ad Espans in %<br>An-lonei<br>Arbeitgeberübersicht                                                                                                    | Vorher                                                            | 10,00 €<br>10,60 %<br>84,37 €<br>Nachher                            | Differenz                                                         |         |                                                                     |
| Ergebnis         |       |         | Rentement/cherung<br>2.3% Krasik-kenner/cherungsleiting<br>Pflegeverschnung<br>1.5% Andetsseenerschnung<br>Indivises 5% für 55 aus Umage<br>Satzliviet/ahrungsladde                                                 | 300,99 €<br>232,51 €<br>32,55 €<br>47,78 €<br>95,55 €<br>709,47 € | 282,35 €<br>218,11 €<br>30,63 €<br>44,82 €<br>89,63 €<br>665,54 €   | -18,63 €<br>-14,40 €<br>-2,02 €<br>-2,95 €<br>-5,92 €<br>-43,93 € | E       |                                                                     |
| Optionen         |       |         | Loninscher für Anstein für An-Verbausnaheitung<br>Beser- um soziarreichnung/the Bachooten (gr. Pauschasteuern)<br>Lohinocien gesamt<br>Pauschale Lohnefalsen<br>Versorgungssungelein RV<br>Versorgungssungelein RVL | 0,00 €<br>0,00 €<br>3,105,00 €<br>0,00 €<br>0,00 €                | 2.567,52 €<br>184,45 €<br>3.172,27 €<br>26,66 €<br>0,00 €<br>0,00 € | 184,45 €<br>-12,73 €<br>26,65 €<br>0,00 €                         |         | E                                                                   |
|                  |       |         | Abrikkungsbohn                                                                                                    |                                                                   |                                                                     | 20,00 e<br>-10,00 e                                               | -       |                                                                     |
| 4 4   1 von      | 1   } | MX      |                                                                                                    |                                                                   |                                                                     |                                                                   | -       | Muster, Franz - 1 BruttoÄquivalent = 3.353,55 € NettoPlus = 84,37 € |
| 🚳 🖸              | ٧     | 0       | ) 🥝 🚾 🚾 😂 (                                                                                                    |                                                                   | G*                                                                  | G                                                                 |         | DE 🔺 🍡 🛱 🛱 🌜 10:00<br>25.11.2013                                    |

## 10 Erstellen von arbeitsvertraglichen Vereinbarungen und Dokumente

Mit dem Calculator können alle arbeitsvertraglichen Zusatzvereinbarungen und ein Vorher-Nachher-Vergleich für den Mitarbeiter erstellt werden.

10.1 Arbeitsvertragliche Vereinbarungen

Alle arbeitsvertraglich notwendigen Dokumente können über den Reiter "Dokumente" mit dem Befehl "Drucken" vorausgefüllt und unterschriftsfertig als PDF-Formular erstellt werden. Alle Dokumente sind mit einem 2-D-Barcode zur automatisierten Auswertung versehen.

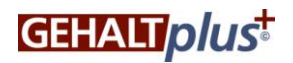

| G* Gehalt Plus    |                                                                |          |          | and the same state of the same | Manager Stand Street |                         |                           |                             | x   |
|-------------------|----------------------------------------------------------------|----------|----------|--------------------------------|----------------------|-------------------------|---------------------------|-----------------------------|-----|
| Datei Bearlieiten | Dokumente Daten Info                                           |          |          |                                |                      |                         |                           |                             |     |
|                   | Anzeigen > g                                                   |          |          |                                |                      |                         |                           |                             | *   |
| Mitarbeite daten  | Drucken                                                        |          |          |                                |                      |                         |                           |                             |     |
|                   | alle Mitarbeiter                                               |          |          |                                |                      |                         |                           |                             |     |
|                   | AG-Erspamis in %                                               |          |          |                                |                      |                         |                           |                             |     |
| Stammdaten Lohn   | AN-Vorteil 0 84,37                                             |          |          |                                |                      |                         |                           |                             |     |
|                   | Entgeltverzicht automatisch O<br>an den Sachbezügen ausrichten |          |          |                                |                      |                         |                           |                             |     |
| Sachbezüge        | Arbeitgebersicht                                               | Vorher   | Nachher  | Differenz                      |                      |                         |                           |                             |     |
|                   | Rentenversicherung                                             | 300,98   | 282,35   | -18,63                         |                      |                         |                           |                             |     |
|                   | 7,3% Krankenversicherungsbeitrag                               | 232,51   | 218,11   | -14,40                         |                      |                         |                           |                             |     |
| Ergebnis          | Pflegeversicherung                                             | 32,65    | 30,63    | -2,02                          |                      |                         |                           |                             |     |
|                   | 1,5% Arbeitslosenversicherung                                  | 47,78    | 44,82    | -2,96                          |                      |                         |                           |                             |     |
| Optionen          | Individuelle SV für BG und Umlage 3,00 %                       | 95,55    | 89,63    | -5.92                          |                      |                         |                           |                             |     |
|                   | Sozialversicherungskosten                                      |          |          | -43,93                         |                      |                         |                           |                             |     |
| ) <b>*</b>        | Lohnkosten ohne Sachbezüge                                     | 3.185,00 | 2.987,82 | -197,18                        |                      |                         |                           |                             |     |
|                   | Steuer- und sozialversicherungsfreie Sachkosten                | 0.00     | 184,45   | 184,45                         |                      |                         |                           |                             |     |
|                   | Lohnkosten gesamt                                              | 3.185,00 | 3.172,27 | +12,73                         |                      |                         |                           |                             |     |
|                   | Pauschale Lohnsteuer                                           | 0.00     | 26,66    | 26,66                          |                      |                         |                           |                             |     |
|                   | Versorgungsausgleich RV                                        | 0.00     | 0,00     | 0,00                           |                      |                         |                           |                             |     |
|                   | Versorgungsausgleich KT/AL                                     | 0.00     | 0.00     | 0.00                           |                      |                         |                           |                             |     |
|                   | Abwicklungskosten                                              |          |          | 20,00                          |                      |                         |                           |                             |     |
|                   | Gesamtausgaben                                                 |          |          | -10,00                         |                      |                         |                           |                             |     |
| 14 4 11           |                                                                |          |          |                                |                      | Musley France of Table  | . Xaninglant - 2 252 55 5 | Natha Dive a Cot of         | •   |
| Von               |                                                                |          |          |                                |                      | muster, Franz - 1 Brutt | oAquivalent = 3.353,55 €  | NettoPlus = 84,3            | E.  |
|                   | 🧧 🍯 😂 🔛 😂 🌔                                                    |          | G        |                                |                      |                         | DE 🔺 隆 🛱                  | <sup>10:13</sup><br>25.11.2 | 013 |

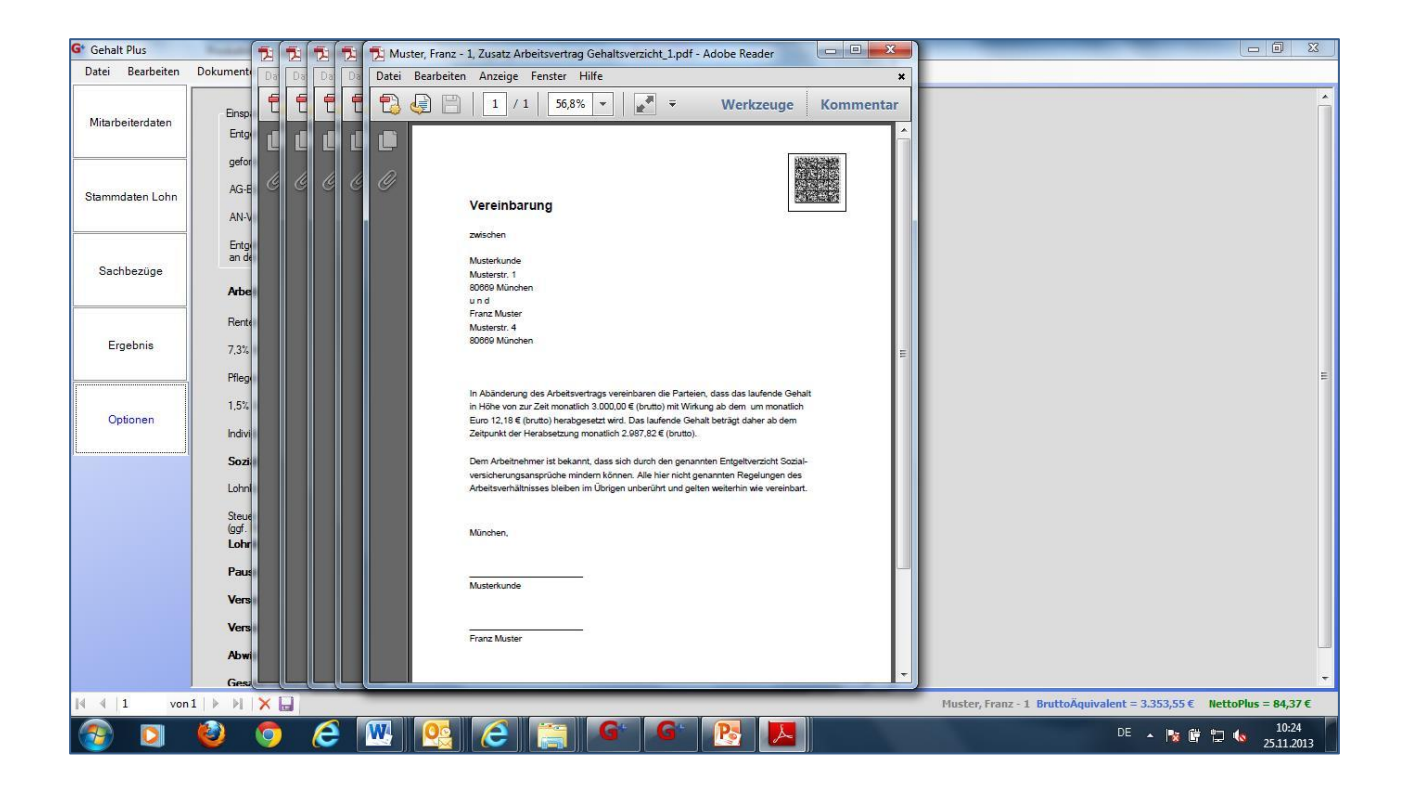

10.2 Ergebnisblatt für Arbeitnehmer

Über den Reiter Datei kann über den Befehl "Ergebnis drucken" ein Vorher-Nachher-Vergleich in Form einer druckbaren PDF-Datei erstellt werden.

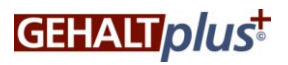

| atei Bearbeiten Dokumente I | aten Info   |           |  |
|-----------------------------|-------------|-----------|--|
| Neu                         |             |           |  |
| Öffnen nsparung             | verteilung  |           |  |
| Speichern ntgeltver         | icht        | 0 12,18   |  |
| Speichern unter eforden     | AG-Erspamis | 0 10.00   |  |
| Ergebnis drucken            |             |           |  |
| Optionen aracken a-Erspan   | is in %     | C 10.60 % |  |
| AN-Vorteil                  |             | 84.37     |  |

Die Datei wird auf den Desktop geladen und kann beliebig gedruckt oder gespeichert werden.

| G* Gehalt Plus   | And the second second s |                                                                                                    |
|------------------|----------------------------------------------------------------------------------------------------|----------------------------------------------------------------------------------------------------|
| Datei Bearbeiten | 🔁 ErgebnisGesamt_neu_111114.pdf - Adobe Reader                                                                                                    |                                                                                                    |
|                  | Datei Bearbeiten Anzeige Fenster Hilfe *                                                                                                    | betr. Altersversorauna                                                                                                    |
| Mitarbeiterdaten | 🔁 🔄 🗎   1 / 1   56,8% 💌   💉 🔻 Werkzeuge   Kommentar                                                                                                    | E Sachbezüge                                                                                                    |
| Stammdaten Lohn  | Muster/kindle     Muster/State     Muster/Franz     S0006 Minchen     T     Bassia Abalaa     Vother Nother Astroleaz                                                                                                    |                                                                                                    |
| Sachbezüge       | Annumpticit         3 000.00 €         3 000.00 €           Graduatendhung         11.0 €           Graduatendhung         160.00 €           Versforgegraphisteris         0.00 €           Versforgegraphisteris         0.00 €           Versforgegraphisteris         0.00 €           Versforgegraphisteris         0.00 €           Versforgegraphisteris         0.00 €           Versforgegraphisteris         0.00 €                                                                                                    | 1.081.2776 1.091.1776 1.272.01K                                                                                                    |
| Ergebnis         | Securit Rutin         E 164.02         E 172.76         E 364.046           Interver Andreh         E 184.046         E 172.76         E 364.046           Interver Andreh         E 184.046         E 172.76         E 364.046           Interver Andreh         E 184.046         E 372.76         E 364.046           Interver Andreh         E 184.046         E 372.76         E 364.046           Undrember Nava         E 184.056         E 372.76         E 364.046           Londrember         417.026         + 42.01.16         # 44.019           Destember         - 472.446         - 42.04.46         # 44.019                                                                                                    |                                                                                                    |
| Optionen         | Kindowskie         0.01         0.01         0.01           Matimanusticknung         -00014         -00014         -00014           Variammenicknung         -00014         -00014         -00014           Matemanusticknung         -00114         -00016         -00014           Matemanusticknung         -00114         -00016         -00014           Matemanusticknung         -00116         -00016         -000114           Arbeitssommentichnung         -407346         -400046         -40004                                                                                                    | 1 596,73 C 2 081.10 C 2 081.10 C                                                                                                    |
|                  | Operations NMB         1987/34         2.81/146         2.81/146         2.81/146         2.81/146         2.81/146         2.81/146         2.81/146         2.81/146         2.81/146         2.81/146         2.81/146         2.81/146         2.81/146         2.81/146         2.81/146         2.81/146         2.81/146         2.81/146         2.81/146         2.81/146         2.81/146         2.81/146         2.81/146         2.81/146         2.81/146         2.81/146         2.81/146         2.81/146         2.81/146         2.81/146         2.81/146         2.81/146         2.81/146         2.81/146         2.81/146         2.81/146         2.81/146         2.81/146         2.81/146         2.81/146         2.81/146         2.81/146         2.81/146         2.81/146         2.81/146         2.81/146         2.81/146         2.81/146         2.81/146         2.81/146         2.81/146         2.81/146         2.81/146         2.81/146         2.81/146         2.81/146         2.81/146         2.81/146         2.81/146         2.81/146         2.81/146         2.81/146         2.81/146         2.81/146         2.81/146         2.81/146         2.81/146         2.81/146         2.81/146         2.81/146         2.81/146         2.81/146         2.81/146         2.81/146         2.81/146         2.81/146                                                                                                    | General at the Contract of the Contract of the |
| 4 1 vor          |                                                                                                    | Ergebris ducken<br>Huster, Franz - 1. BruttoAquivalent = 3,353,55 € NettoPlus = 84,37 €                                                                                                    |
|                  |                                                                                                    |                                                                                                    |
|                  | 🦉 🧿 🔁 💾 💆 🈂 📑 🍢                                                                                                    | DE • 🔯 🛱 🔽 😡 25.11.2013                                                                                                    |

## 11 Support

Für den Support steht Ihnen arbeitstäglich zwischen 9 und 15 Uhr ein Ticketsystem zur Verfügung. Kontaktdaten:

089 - 45 242 88-55

support@gflg.de

Die Rückmeldung erfolgt innerhalb von 24 Stunden ab E-Mail Eingang.

© 2013 Gesellschaft für Lohn- und Gehaltsoptimierung mbH Vervielfältigung nur mit ausdrücklicher Genehmigung – alle Rechte vorbehalten!

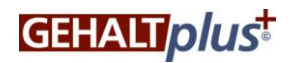